# Руководство редактора сайта (раздела Диссертационные советы)

Листов 8

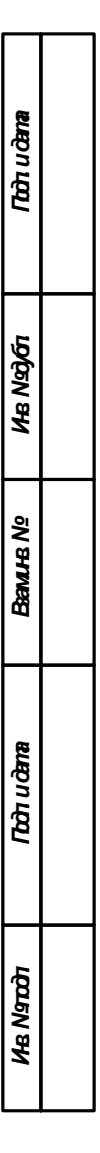

Тольятти 2019

# 1 ВЫПОЛНЕНИЕ ОПЕРАЦИЙ

#### 1.1 Порядок авторизации на сайте

Для авторизации в Системе необходимо открыть браузер, в его адресной строке ввести адрес http://<доменное имя сайта>/bitrix/, где <доменное имя сайта> — доменное имя нужного сайта, и нажать клавишу Enter на клавиатуре. После этого загрузится страница авторизации Системы (рисунок 1).

| Автор       | изация                  |   |
|-------------|-------------------------|---|
| Пожалуйста, | авторизуйтесь           |   |
| Логин       |                         |   |
| editor      |                         |   |
| Пароль      |                         |   |
|             |                         |   |
| 🔲 Запомнить | меня на этом компьютере | 9 |
| Забыли свой | і пароль?               |   |

Рисунок 1 — Форма авторизации на сайте на странице авторизации

На странице авторизации необходимо ввести логин и пароль в соответствующие поля формы авторизации (рисунок 1) и нажать кнопку . После этого откроется вкладка «Администрирование» административной части Системы, например страница рабочего стола вкладки «Администрирование» (рисунок 2).

| Сайт                                                                      | Администрирование |                                                                                                    | поиск Q. 🛓 Галина Бурмакина — Вьайти — RU - 🖂 🖈 🚱 Помощь                     |
|---------------------------------------------------------------------------|-------------------|----------------------------------------------------------------------------------------------------|------------------------------------------------------------------------------|
| Сайт<br>Рабона<br>Контент<br>Контент<br>Сорансы<br>Манкофако<br>Настройяя | Администрирование | Солония столя: Рабочий столя 1 Солония столя: Рабочий столя 1 Солония столя: Рабочий столя 1 Солония столя: Рабочий столя 1 Солония столя: Рабочий столя 1 Солония столя: Рабочий столя 1 Солония столя: Рабочий столя 1 Солония столя: Рабочий столя 1 Солония столя: Рабочий столя 1 Солония столя: Рабочий столя 1 Солония столя: Рабочий столя 1 Солония столя: Рабочий столя 1 Солония столя: Рабочий столя 1 Солония столя: Рабочий столя: Рабочий Столя: Рабочий столя: Рабочий ст | осис                                                                         |
|                                                                           |                   | 11 сентибра 2018<br>Дово 376 01<br>Диссертационный совет Д 003.075 01 по защите диссертаций на соиссаине ученой степени гандидата<br>наук, на соиссаине ученой степена доктора наук на базе фидерального государственного биджатного<br>научеко учреждения. «Фодральный исследовательский центр «Красноярский научный центр<br>Собярского отренение Российской академии наук»<br>Все элементы                                                                                                    | +2 Paral Provided States<br>Basecer: 50:00<br>Boonco: 00:00<br>Basece: 10:02 |

Рисунок 2 — Рабочий стол вкладки «Администрирование» административной части Системы

#### 1.2 Публикация и редактирование информации в разделе разработок и услуг

# 1.2.1 Размещение информации на сайте

Для того чтобы добавить инфомацию на сайт, необходимо выполнить следующие действия:

а) авторизоваться в Системе (см. подраздел 1.1), если авторизация не выполнена;

б) перейти на нужный сайт, если открыта вкладка «Администрирование» (рисунок 2) или страница другого сайта:

– для перехода на сайт со вкладки «Администрирование» достаточно нажать мышью на вкладку «Сайт». После этого отобразится главная (по умолчанию) или иная (если до перехода на вкладку «Администрирование» редактор сайта / раздела сайта открывал какую-либо иную страницу сайта) страница данного сайта, над которой будет расположена панель инструментов вкладки «Сайт» (рисунок 3);

 в остальных случаях для перехода на сайт следует в адресной строке браузера ввести URL нужного сайта и нажать клавишу Enter на клавиатуре. После этого отобразится главная страница сайта, над которой будет расположена панель инструментов вкладки «Сайт»;

| ≡ <sup>меню</sup> Сайт Администрирование 💵 о                                                                                                    |                                                                                                    |                                                                                                    | 1 Галина Бурмакина                                                                                                    | Выйти 🔤 🖈                              |
|----------------------------------------------------------------------------------------------------|----------------------------------------------------------------------------------------------------|----------------------------------------------------------------------------------------------------|----------------------------------------------------------------------------------------------------|----------------------------------------|
| Соцать<br>соцать<br>сраницу<br>соцать<br>раздет - Изменить<br>сраницу - Изменить<br>раздет - Изменить                                                                                                    |                                                                                                    |                                                                                                    |                                                                                                    | Режим правки<br>выключен<br>- Свернуть |
| О ЦЕНТРЕ ИНСТИТУТЫ И ОРГАНИЗАЦ                                                                                                    | ИИ КАРЬЕРА И ОБРАЗОВАНИЕ РАЗРАБОТКИ                                                                                                    | И УСЛУГИ КОНТАКТЫ ПАРТНЁРЫ                                                                                                    | 👁 <b>Q 🗙</b> Выберите язык 🔻                                                                                                    |                                        |
| Федеральный и<br>«Красноярский і<br>Сибирского отде                                                                                                    | сследовательский центр<br>научный центр<br>еления Российской академии на                                                                                                    | ук»                                                                                                    | =                                                                                                    |                                        |
| Главная / Научно-инновационная деятель                                                                                                    | ность / Диссертационные советы                                                                                                    |                                                                                                    |                                                                                                    |                                        |
| Новости<br>Мероприятия<br>О нас<br>Руководство<br>Документы<br>Институты и организации<br>Подразделения<br><b>Диссертационные советы</b><br>Информация для соискателей<br>Список диссертаций,<br>представленных к<br>предварительному<br>рассмотрению<br>Перечень прошедших | Диссертационные сов<br>Д 003.075.01 (докторский)<br>На базе ФГБНУ «Федеральный исследов<br>научный центр Сибирского отделения Р<br>Шабанов Василий Филиппович<br>Председатель совета<br>доктор физ-мат. наук, академик РАН<br>Втюрин Александр Николаевич<br>Ученый секретарь совета<br>доктор физ-мат. наук | ЗЕТЫ<br>вательский центр «Красноярский<br>оссийской академии наук»<br>01.04.07 — Физика<br>конденсированного состояния<br>(физико-математические науки)<br>01.04.11 — Физика магнитных<br>явлений (физико-математические<br>науки) | Васеданий и<br>защит       Февраль 2019     Э       пн     вт     св     чт     пт     св     вс       28     29     30     31     1     2     3       4     5     6     7     8     9     10       11     12     13     14     15     16     17       18     19     20     21     22     23     24       25     26     27     28     1     2     3       4     5     6     7     8     9     10 |                                        |

Рисунок 3 — Главная страница сайта и панель инструментов на вкладке «Сайт»

- в) если открыта страница «Диссертационные советы» (см. описание ниже, шаг «д»), иначе к следующему шагу;
- г) перейти на страницу «Диссертационные советы», если открыта какая-либо другая страница сайта;

3

| Новости                 | НАУЧНО-ИННОВАЦИОННАЯ ДЕЯТЕЛЬНОСТЬ   | ПАТЕНТНАЯ И ИЗОБРЕТАТЕЛЬСКАЯ РАБОТА |
|-------------------------|-------------------------------------|-------------------------------------|
| МЕРОПРИЯТИЯ             | УЧЕБНО-ОБРАЗОВАТЕЛЬНАЯ ДЕЯТЕЛЬНОСТЬ | КОНТАКТЫ                            |
| O HAC                   | ПРОФСОЮЗНАЯ ОРГАНИЗАЦИЯ             | ТЕЛЕФОННЫЙ СПРАВОЧНИК               |
| руководство             | ФОРУМ                               | услуги                              |
| документы               | ПРОТИВОДЕЙСТВИЕ КОРРУПЦИИ           | АКАДЕМГОРОДОК                       |
| ИНСТИТУТЫ И ОРГАНИЗАЦИИ | ПОЛЕЗНЫЕ ССЫЛКИ                     | АНТИТЕРРОР                          |
| подразделения 🖌         | ПАРТНЕРЫ                            |                                     |
| ДИССЕРТАЦИОННЫЕ СОВЕТЫ  | РАСКРЫТИЕ ИНФОРМАЦИИ                |                                     |
|                         |                                     |                                     |

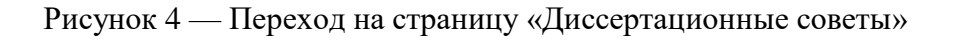

д) на странице отображается список опубликованных (доступных для просмотра на соответствующих страницах сайта без авторизации в Системе) публикаций (рисунок 5).

Главная / Научно-инновационная деятельность / Диссертационные советы Новости Мероприятия Диссертационные советы 0 нас Календарь заседаний и Руководство Д 003.075.01 (докторский) защит На базе ФГБНУ «Федеральный исследовательский центр «Красноярский Документы научный центр Сибирского отделения Российской академии наук» ( )Февраль 2019 Институты и организации СР ЧТ ПТ СБ пн BT BC <u>Подразделения</u> 01.04.07 — Физика Шабанов Василий Филиппович 29 (30) 3 Диссертационные советы 1 2 конденсированного состояния Председатель совета Информация для соискателей 4 5 7 доктор физ.-мат. наук, академик РАН (физико-математические науки) 6 8 9 10 Список диссертаций. 01.04.11 — Физика магнитных 11 12 13 14 15 16 17 Втюрин Александр Николаевич представленных к явлений (физико-математические 18 19 20 21 22 23 24 предварительному Ученый секретарь совета науки) рассмотрению 26 27 28 1 2 25 доктор физ.-мат. наvк **4**+7 (391)249-42-94 Перечень прошедших 7 8 9 6 диссертационных защит ☑ vtyurin@iph.krasn.ru Сегодня Научно-инновационная деятельность Д 003.075.02 (докторский) Учебно-образовательная На базе ФГБНУ «Федеральный исследовательский центр «Красноярский деятельность научный центр Сибирского отделения Российской академии наук» Профсоюзная организация Форум Шабанов Василий Филиппович 01.04.01 – Приборы и методы Противодействие коррупции экспериментальной физики Председатель совета Полезные ссылки доктор физ.-мат. наук, академик РАН (физико-математические науки) Партнеры 01.04.03 — Радиофизика (физико-Втюрин Александр Николаевич математические науки) Раскрытие информации Ученый секретарь совета 01.04.05 — Оптика (физико-Патентная и изобретательская доктор физ.-мат. наук математические науки) работа **\$** (391)249-42-94

Рисунок 5 — Страница «Диссертационные советы»

# Включите режим редактирования (рисунок 6).

При наведении на область с публикациями появится кнопка «Добавить элемент» для добавления новой публикации на сайт, а при наведении на конкретную публикацию появятся кнопки:

- 1) «Изменить элемент» для редактирования элемента;
- 2) «Удалить элемент» для удаления публикации с сайта;

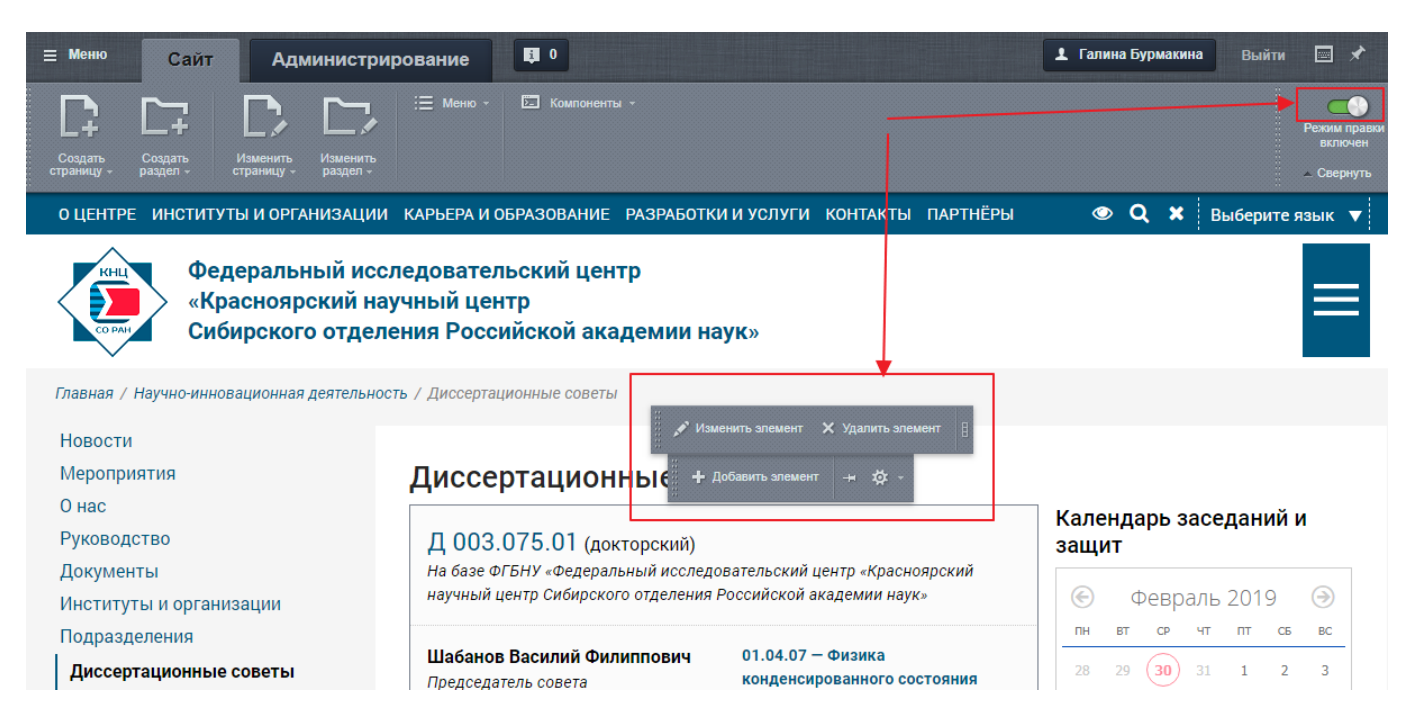

Рисунок 6 — Страница «Диссертационные советы».

| Сайт                     | Администрирование                            | <b>E</b> I 0                                                                                | поиск                                           | Q 上 Гали        | на Бурма Выйти н    | RU - 🔲 🖈 😯 Помощь    |
|--------------------------|----------------------------------------------|---------------------------------------------------------------------------------------------|-------------------------------------------------|-----------------|---------------------|----------------------|
| <b>А</b> Рабочий<br>стол | Контент                                      | Рабочий стол → Контент → Диссерта<br><b>Диссертационные со</b><br>Раздел: Верхний уровень × | ционные советы → Диссерта<br>ОВЕТЫ 📩<br>+ ПОИСК | ационные советы | Q.X. 🔅              | ДОБАВИТЬ ЭЛЕМЕНТ 🕴 🔫 |
| Контент                  | Диссертационные сове<br>Диссертационные сове | в 🗘 название                                                                                | АКТИВНОСТЬ                                      | СОРТ.           | дата ИЗМ. У         | ID                   |
| Сервисы                  | Инфорлоки                                    | 🔲 🚍 Д 009-075.05                                                                            | Да                                              | 200             | 04.02.2019 13:25:30 | 19688                |
|                          | <                                            | 🔲 📃 Д 00 <del>3.075</del> .04                                                               | Да                                              | 300             | 12.01.2019 19:58:42 | 19687                |
| Marketplace              | Колайн                                       | 🔲 📃 Д 003.075.03                                                                            | Да                                              | 400             | 12.01.2019 19:48:59 | 19686                |
| ø                        | создяние и продвижение сяйтов                | 🔲 🗮 Д 003.075.02                                                                            | Да                                              | 500             | 12.01.2019 19:24:19 | 1244                 |
| Настройки                |                                              | 🔲 🚍 Д 003.075.01                                                                            | Да                                              | 600             | 12.01.2019 19:19:57 | 1243                 |
|                          |                                              | ОТМЕЧЕНО: 0 / 5 ВСЕГО: 5                                                                    |                                                 |                 |                     | на странице: 20 🗸    |
|                          |                                              | 💉 РЕДАКТИРОВАТЬ 🛛 🗙 УДАЛИ                                                                   | ть - действия - 🗸                               | 🗆 для всех      |                     |                      |

Рисунок 7 — Страница «Диссертационные советы».

Вид для пользователей в административной панели сайта

е) на странице «Диссертационные советы» нажать кнопку «Добавить элемент». После этого

| иссертацио                    | нные советы: Э     | лемент Лоба       |                        |                  |         |           |
|-------------------------------|--------------------|-------------------|------------------------|------------------|---------|-----------|
| 0                             |                    | ломонт. доос      | вление                 |                  |         |           |
| Элемент                       | Председатель       | Секретарь         | Подробное описание     | SEO              | Разделы |           |
| Элемент                       |                    |                   |                        |                  |         |           |
| Сортировка:                   | 500                |                   |                        |                  |         |           |
| Активность:                   |                    |                   |                        |                  |         |           |
| Начало<br>активности:         | 20.02.2019         | 24                |                        |                  |         |           |
| Окончание<br>активности:      |                    | 1 <u>-1</u><br>24 |                        |                  |         |           |
|                               |                    |                   | Укажите дату защиты ил | и заседания      |         |           |
| Дата защиты или<br>заседания: |                    | 24                |                        |                  |         |           |
|                               |                    |                   | Название               |                  |         |           |
| Название:                     |                    |                   | R                      |                  |         |           |
| Символьный<br>код:            |                    |                   |                        |                  |         |           |
| Вид совета:                   | (не установлено) 🔻 | ]                 |                        |                  |         |           |
| Подразделение:                | (не установлено)   |                   |                        |                  |         |           |
|                               |                    |                   | Специальност           | и:               |         |           |
| C                             |                    |                   |                        |                  |         |           |
| охранить О                    | тменить            |                   | L Covo                 | анить и добарить |         | ивный раз |

Рисунок 8 – Добавление элемента на сайт.

# ж) Кнопка для сохранения элемента в Системе;

#### нажать кнопку «Сохранить».

После этого новость будет размещена в том месте к которой была привязана.

# 1.2.2 Редактирование элемента

Редактирование публикаций на сайте может осуществляться на странице «Диссертационные советы». Для того чтобы отредактировать публикацию, размещенную на сайте, необходимо выполнить следующие действия:

а) перейти на страницу (см. п. 1.2.1, шаги «а», «б», «г», «д»), на которой размещена публикация, подлежащая редактированию, если нужная страница не открыта в текущий момент времени; б) на странице найти в списке публикаций ту, которую необходимо отредактировать, и нажать кнопку «Изменить элемент» над данной публикацией. После этого откроется окно редактирования элемента и ее параметров, аналогичное окну добавления элемента на сайт;

- в) внести необходимые изменения в текст и/или прочие параметры;
- г) нажать кнопку «Сохранить».

После этого изменения будут сохранены на сайте.

# 1.2.3 Удаление элемента

Удаление элемента с сайта может осуществляться со страницы «Диссертационные советы». Для того чтобы удалить публикацию, размещенную на сайте, необходимо выполнить следующие действия:

а) перейти на страницу (см. п. 1.2.1, шаги «а», «б», «г», «д»), на которой размещена публикация, подлежащая удалению, если нужная страница не открыта в текущий момент времени;

б) на странице найти в списке публикаций ту, которую необходимо удалить, и нажать кнопку «Удалить элемент». После этого откроется окно с предупреждением пользователя о безвозвратном удалении и запросом подтверждения удаления (рисунок Ошибка! Источник с сылки не найден.).

в) нажать кнопку ОК для подтверждения удаления элемента.

После этого новость будет удалена из Системы без возможности восстановления.

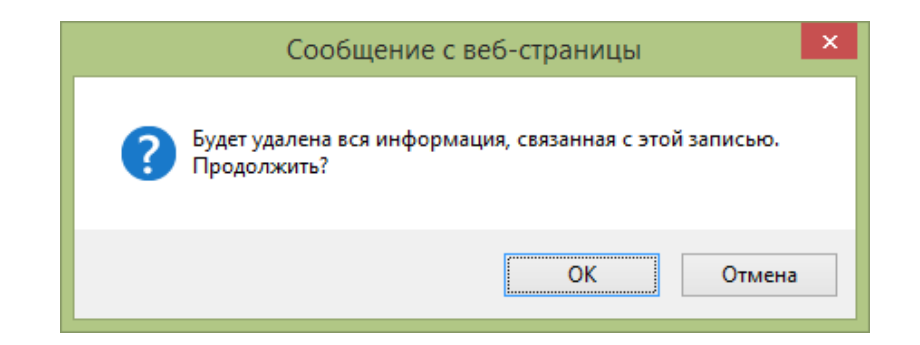

Рисунок 9 — Сообщение Системы с запросом подтверждения удаления элемента

#### 1.3 Завершение работы в Системе

По окончании работы в Системе следует нажать ссылку «Выйти» в правом верхнем углу страницы административной части Системы.

7

# 2 СООБЩЕНИЯ РЕДАКТОРУ САЙТА (РАЗДЕЛА САЙТА)

# 2.1 Сообщение в случае неверного ввода логина или/и пароля при авторизации в Системе

В случае неверного ввода логина или/и пароля при прохождении процедуры авторизации в Системе выводится сообщение «Ошибка авторизации! Неверный логин или пароль» (рисунок 8). В случае появления данного сообщения необходимо уточнить учетные данные пользователя Системы и пройти процедуру авторизации повторно, введя верные логин и пароль в соответствующие поля формы авторизации.

| Авторизация                       |                                                |
|-----------------------------------|------------------------------------------------|
| Пожалуйста, авторизуйтесь         |                                                |
| Логин                             |                                                |
| editor                            |                                                |
| Пароль                            |                                                |
| •••••                             | Сшибка авторизации!<br>Неверный логин или паро |
| Запомнить меня на этом компьютере |                                                |
| Забыли свой пароль?               |                                                |

Рисунок 8 — Сообщение в случае неверного ввода логина или/и пароля при авторизации в Системе